# Joomla キャッシュ (解説編)

https://docs.joomla.org/Cache

### 1. 管理者向け

#### 1-1. 概要

Joomla サイト上には、キャッシュされる 3 つの事柄があります。

- 1) ページ全体 ページキャッシュ
- 2) その Web ページの Joomla コンポーネントからの出力 表示キャッシュ
- 3) そのページに表示されるモジュールからの出力 モジュールキャッシュ

何をキャッシュするかを制御するいくつかのキャッシュ設定があります。

- 1) システムプラグイン 「システム ページキャッシュ」
- 2) グローバル構成、システムタブ、キャッシュ設定。
  - ここでは、システムキャッシュのオプションとして、
    - ・OFF ― キャッシングは無効
    - ・ON コンサバティブ(保守的な)キャッシング
    - ・ON プログレッシブ (積極的な) キャッシング
- 3) オプション内の多くのモジュールには、「キャッシング」を<u>グローバル設定</u>を使用うか、または<u>ノ</u> ーキャッシングにするかを設定できる「**アドバンス」タブ**があります。
- また、Joomla コード内に実装され、ユーザーが制御できないキャッシングのルールもあります。

キャッシュは、管理者メニューオプションの「システム /クリアキャッシュ」でクリアできます。

一般的に、Joomla には 3 レベルのキャッシュがあり、順に積極性が高くなります。

- 1) コンサバティブ(保守的な)キャッシング
- 2) プログレッシブ(積極的な)キャッシング
- 3) ページキャッシング

#### 1-2. ページキャッシング

これをオンにするには、エクステンション>プラグインに移動し、「システム-ページキャッシュ」 プラグインを有効にします。 こうすると、サイトページがキャッシュされるようになり、Joomla が データベースの情報から生成するのではなく、要求されたときにキャッシュされたページが提供さ れることになります。 キャッシュされたページは、グローバル構成>システム>キャッシュ設定で のキャッシュ時間パラメーターで定義された時間が切れるまで続きます。

この設定をテストしたければ、グローバル構成のキャッシュ設定を次のように設定します。

- ・キャッシュハンドラー ファイル
- ・キャッシュフォルダへのパス 空白のままにします
- ・キャッシュ時間 15(デフォルトの15分)
- ・システムキャッシュ オフ キャッシュ無効

(確認法は省略)

記事(または他の Joomla アイテム)を変更しても、その記事が表示されている Web ページのページ キャッシュはクリアされません。 ページキャッシュをクリアするには、管理者の**システム> キャッ シュのクリア**に移動します。 「ページ」と呼ばれるキャッシュグループの横にあるチェックボック スをクリックして、削除ボタンを押します。Web ページを再表示すると、修正されたテキストが表 示されます。

サイトに買い物かごのような機能がある場合、ページにキャッシュを適用すると問題が発生します。 そのページには、顧客がすでに選択したものを表示する必要があるためです。

ただし、「システムーページキャッシュ」プラグインを構成して、指定したメニュー項目または指定 した URL と URL 範囲([詳細設定]タブ)をキャッシュから除外して、本当に静的なページのみがキャ ッシュされるようにすることができます。

1-3. 保守的なキャッシング

コンサバティブな(保守的な)キャッシングを使用すると、キャッシュを許可する**コンポーネントか らのビュー出力**と**モジュールからの出力**をキャッシュできます。

ただし、「ページキャッシュ」を使用していない場合でのみ機能することに注意してください。ページキャッシュは Web ページ全体がキャッシュされ、保守的なキャッシュも考慮されていません。

保守的なキャッシングを使う場合は:

- 1)管理者のグローバル構成>システムに移動し、「キャッシュ設定」でシステムキャッシュを ON に 設定します-保守的なキャッシュ
- エクステンション>モジュールに移動し、キャッシュしたいモジュールを選択します。そのモジュールがキャッシングを許可している場合、「高度な設定」タブでキャッシングを次のように設定できます。
  - ・グローバルを使用 このモジュールはキャッシュされます(グローバルオプションは保守 的なキャッシュに設定されています)

・キャッシュなし - このモジュールはキャッシュされません。

(グローバル構成のキャッシュ時間は分単位ですが、モジュール設定のキャッシュ時間は**秒単位**であることに注意してください。)

(確認法は省略)

その記事を編集して保存し、サイトページを更新すると、今回はサイトに更新されたテキストが表示 されます。これは、編集が保存されるたびに、Joomla がその記事のキャッシュをクリアするためで す。

どのコンポーネントビューをキャッシュするか、どのような状況で選択するかについては、残炎なが ら、あなたはこれを行うことができません。 これは、Joomla コアコンポーネント開発者によって 決定され、コンポーネントの php コードでコーディングされます。また、基準はコンポーネントご とに異なります。

ただし、どのサイトコンポーネントがサイトの controller.php ファイルにコード化されているかによって、使用されている基準を簡単に見つけることができます。

(確認法は省略)

## 1-4. プログレッシブキャッシング

保守的キャッシングと同様に、プログレッシブ(積極的な)キャッシングも**コンポーネントビュ**ーと **モジュール**からの出力をキャッシュします。2つの機能の違いは、ログオフしたユーザーのプログレ ッシブキャッシングでは、<u>すべてのモジュールが常に</u>キャッシュされることです。この場合、モジュ ールの「キャッシュなし」オプションを設定しても効果はありません。 キャッシュストレージオプ ションが「ファイル」の場合、モジュールキャッシュファイル(すべてのモジュールからの出力は同 じファイル内に保存されます)は cache / com\_modules ディレクトリ内にあります。

プログレッシブキャッシングをオンにするには、管理者のグローバル構成>システムに移動し、「キャッシュ設定」内でシステムキャッシュを ON に設定します-プログレッシブキャッシング。

Joomla コアコンポーネントビューのキャッシュの条件に関しては、保守的キャッシュとプログレッシブキャッシュの間に違いはありません。一部の Web サイトで読んだ内容とスタックオーバーフローの質問への応答にもかかわらず、ユーザーがログオンしていないときの保守的なキャッシュと、ユーザーがログオンしたときのプログレッシブキャッシュは関係ありません。

以上